## 一、网页端-登录平台

建议使用 360 浏览器或谷歌 Chrome 浏览器 浏览器中输入网址: <u>bjsdfz.lezhiyun.com</u> 账号:7位校内学号@bjsdfz

(注意需要带后缀,如:2010101@bjsdfz) 默认密码:111111

(18、19年入学学生初始密码6个0,或按已修改密码登录)

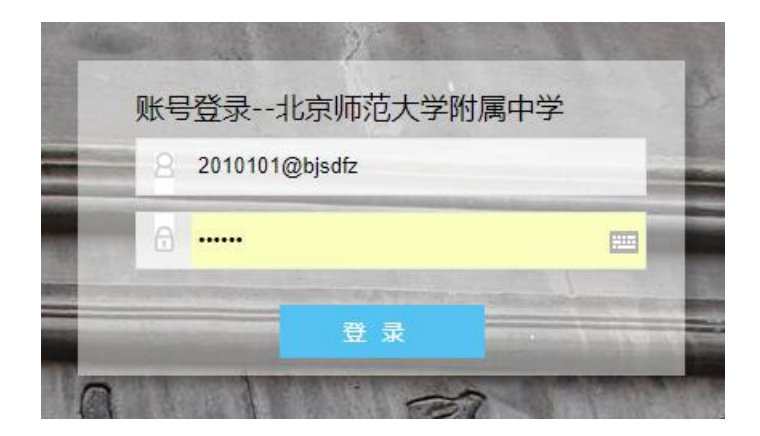

## 1. 修改密码

进入系统后,点击右上角【自己姓名】旁▼,进入【个人中心】 页面,修改密码并绑定常用手机号,万一忘记密码可以自行找回。

| 化京师大附中数字校园 | :■ ▼ 桌面 |  | ٠ | 北京师范大学附属中 | ₩ 42 |
|------------|---------|--|---|-----------|------|
|            |         |  |   | 0         | 个人中心 |
| 系统应用       | 默认应用    |  |   | 0         | 版本信息 |
|            |         |  |   | Ċ         | 退出   |
| 系统应用       |         |  |   |           |      |
| 10卷调查 🖄    | 应用商店    |  |   |           |      |

| <b> • 師言</b> 通行证   帐号 | 设置            |                                          | ⑧ 姓名 → |
|-----------------------|---------------|------------------------------------------|--------|
|                       | 帐号安全 保障你的帐号安全 | £                                        |        |
| $\left( \right)$      | 安全设置          |                                          |        |
|                       | 当前您的帐号安全等     | 级: 安全级别 低                                |        |
| 姓名                    | ⊘ 登录密码        | 最后一次修改时间: 2020年08月23日<br>定期修改密码有助于提高帐号安全 | 修改     |
| 校内7位学号@bjsdfz         | () 手机绑定       | <b>未绑定</b><br>手机号可以直接用于登录、找回密码等          | 绑定     |
| MARK COR              | () 邮箱绑定       | <b>末螺定</b><br>设置您的邮箱,可用于登录、找回密码等         | 绑定     |
| 2 个人信息                | () 密保绑定       | 未设置。 设置密保问题可以用未进行找回密码等关键操作的身份验证          | 设置     |
|                       | N.            |                                          |        |
| @ 社交帐号绑定              |               |                                          |        |
| ⊘ 关联帐号绑定              |               |                                          |        |

2. 查看课表

在默认应用中,点击进入【学生课表】查看。

| 北京师大附中数字校园                                                                             |          |        |                                                                                         |        | 北京师范大学附属中学 |
|----------------------------------------------------------------------------------------|----------|--------|-----------------------------------------------------------------------------------------|--------|------------|
|                                                                                        |          |        |                                                                                         |        |            |
| 系统应用                                                                                   | 默认应用     |        |                                                                                         |        |            |
|                                                                                        |          |        |                                                                                         |        |            |
| 系统应用                                                                                   |          |        |                                                                                         |        |            |
| <b>一</b><br>()<br>()<br>()<br>()<br>()<br>()<br>()<br>()<br>()<br>()<br>()<br>()<br>() | レーター     |        |                                                                                         |        |            |
| 的在胸目                                                                                   | 应用的点     |        |                                                                                         |        |            |
| 默认应用                                                                                   |          |        |                                                                                         |        | $\frown$   |
|                                                                                        |          | et     | 2                                                                                       |        |            |
| 高考选科 🔯                                                                                 | 校园文化展示 🖸 | 走班考勤 🔯 | 智学网                                                                                     | 学生请假 🔯 | 学生课表 🖸     |
|                                                                                        |          | =•     | <b>()</b><br>()<br>()<br>()<br>()<br>()<br>()<br>()<br>()<br>()<br>()<br>()<br>()<br>() |        |            |
| 中考选科 🔯                                                                                 | 高中发展指导 🔯 | 在线选课   | 基教版 🖹                                                                                   | 总库版 🔁  | 基础教育库 🔁    |

选择对应的学年、学期、周次,可在线查看当周课表,也可以导出或 打印课表。

|                  |                                        | 】北京师大附中数字校园 ∷三 ▼ 』                 | 1.05                |                      |     | 艺大学物属中学       |                |
|------------------|----------------------------------------|------------------------------------|---------------------|----------------------|-----|---------------|----------------|
|                  |                                        | 课表                                 |                     |                      |     | :約課表 課程管理・    |                |
| 我的课表             | 周次: 1 2 3 4 5<br>第27周 (2020-08-17-202) | 6 7 8 9 10 11 12 13 14<br>0-08-23) | 15 16 17 18 19 20 2 | 1 22 23 24 25 26 👫 🗐 |     | 2019-20207#\$ | 110 深灰<br>与出课来 |
| 2019-2020学4      | F 第二学期 第271 表                          |                                    |                     |                      |     |               | 李果妥            |
| 节次               | 周一                                     | 周二                                 | 周三                  | 周四                   | 周五  | 周六            | 周日             |
| 1<br>08:00-09:00 | 读文                                     | Acres 10 Survey                    |                     | Sec. 1               |     |               |                |
| 2<br>09:20-10:20 |                                        | and the second                     | 10 A                | 地理2.2                |     |               |                |
| 3<br>10:40-11:40 | -                                      | 100 C                              | 27.2<br>(2)         | 100.x                |     |               |                |
|                  |                                        |                                    |                     | 年休                   | 课程表 |               |                |
| 4<br>13:40-14:40 | and the second                         | 数学                                 | 6. C野村              | \$7 <b>年</b>         |     |               |                |
| 5<br>15:00-16:00 | ANT TEL 2.4                            | 语文                                 |                     |                      |     |               |                |

## 3. 在线选课

在默认应用中,点击进入【在线选课】查看。

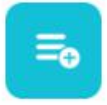

#### 在线选课

选修课一般由综合活动处、教学处等部门组织进行网上选课,在 选课活动开始前可预览本次选课的规则和课程,选课开始后选择自己 想上的课程

- (1) 进入在线选课应用
- (2) 选择要参与的选课活动
- (3) 点击课程查看课程详情
- (4) 选择择课程或取消课程

|                                              | 在线选课                 |                                         |      |                    |               |                           |              | 学生选课   | 选课结果           |
|----------------------------------------------|----------------------|-----------------------------------------|------|--------------------|---------------|---------------------------|--------------|--------|----------------|
| 忽现在的位置:学生选课                                  |                      |                                         |      |                    |               |                           |              |        |                |
| ♥当前选课活动: □ 选课状态: 已选                          | 郭雪建的勿动(2<br>课程:0门 选) | 2018-2019第二学期)<br>课状态: <mark>不合格</mark> |      | ~ ©1               | 距离选课结束还有:02 天 | 14 小时 11 分钟 14            | 秒            |        | ≫              |
| 课程列表(1门                                      | ) 星期一-第              | 1节                                      | 仁田納福 | L-)田 Crife         | ian en vr     | に囲いたち                     | <u>اللهم</u> | 利令な部   | 102.0er        |
| 地球科学奥林匹克<br>竞赛培训 (2018-2<br>019学年第一学<br>期) ▲ | 测试类型2                | 正常课程                                    | 测试丑  | 上9683)时<br>星期——第1节 | 1             | 土咖啡的<br>北北北校区-逸夫<br>楼-506 | 著无设置         | 約55 百般 | 27#1 F<br>选择课程 |
| 课程列表 (1门                                     | ) 星期一-第              | 12节                                     |      |                    |               |                           |              |        |                |
| 课程名称                                         | 课程类型                 | 单双周                                     | 任课教师 | 上课时间               | 上课周次          | 上课地点                      | 学分           | 剩余名額   | 操作             |

学生可在选课结束后查看选中的课程,选课结果只可在 PC 端查

看。

|               |           |           |            | 学生选课                                    | 选课结果 |
|---------------|-----------|-----------|------------|-----------------------------------------|------|
| 您现在的位置:选课活动列表 |           |           |            |                                         |      |
| 输入选课活动名称    Q |           |           |            |                                         |      |
| 活动名称          | 学年        | 学期        | 选课状态       | 活动时间                                    | 活动状态 |
| 郭雪建的勿动        | 2018-2019 | 第二学期      | 不合格 😡      | 2019-05-06 00:00:00至2019-06-02 00:00:00 | 进行中  |
| ● 选课结果 艮 考核考勤 |           |           |            |                                         |      |
| 选科活动勿动        | 2018-2019 | 第一学期      | 合格 🛛       | 2019-01-18 00:00:00巯2019-01-19 00:00:00 | 已结束  |
| ● 选课结果        |           |           |            |                                         |      |
|               | 共2条       | 10条/页 🗸 < | 1 〉 前往 1 页 |                                         |      |

## 4. 查看成绩分析的分数

学生登录系统,点击【成绩分析】,进入"成绩分析",如下图所

| (前) 讯飞畅言智慧教育平台 ≔ ■ ▲ 点面 □户 |         | 阿里云学校1 | ) 李阳▼ |
|----------------------------|---------|--------|-------|
|                            | 社成绩查询 👘 | 学生成绩跟踪 | 高考预选科 |

| 成绩查询暂未 | 开放!      |
|--------|----------|
| 风灾里的日本 | VI 11X - |

如上图所示,管理员在系统设置中设置学生端是否显示成绩。选 择否,学生端登录则提示:成绩查询暂未开放!如选择是,如下图所示:

| ANSOLUTI III                                                        |                                         |                                    |                    |                   |               |                |                |                 |          | 学生成绩查问     | 句 学       | 生成績跟    | <b>踪</b> 育 | 考预选和      |
|---------------------------------------------------------------------|-----------------------------------------|------------------------------------|--------------------|-------------------|---------------|----------------|----------------|-----------------|----------|------------|-----------|---------|------------|-----------|
| F级:小学1年级 班级:1班 学籍号:                                                 | 0100001 姓名:                             | 李阳 校内                              | 回学号:               |                   |               |                |                |                 |          |            |           |         |            |           |
| 学年 🗸 学期                                                             | ~                                       |                                    |                    |                   |               |                |                |                 |          |            |           |         |            |           |
|                                                                     |                                         |                                    |                    |                   |               |                |                |                 |          |            |           |         |            |           |
| 分数 分数报告 分数统计                                                        | 组合分数                                    |                                    |                    |                   |               |                |                |                 |          |            |           |         |            |           |
| 分数 分数报告 分数统计                                                        | 组合分数                                    | 年级统计                               |                    |                   |               |                |                |                 |          |            |           |         |            |           |
| 分数 分数报告 分数统计<br>考试名称                                                | 组合分数<br>班级统计<br>人数                      | 年级统计<br>人数                         | 总分                 | 数学                | 英语            | 物理             | 化学             | 生物              | 地理       | 思想政治       | 信息技术      | 音乐      | 健身科目       | 自动化       |
| 分数         分数报告         分数统计           考试名称                         | 组合分数<br>班级统计<br>人数<br>37                | 年级统计<br>人数<br>456                  | 总分<br>106          | 数学                | 英语<br>1       | <b>物理</b><br>1 | <b>化学</b><br>1 | <b>生物</b><br>11 | 地理<br>52 | 思想政治<br>20 | 信息技术<br>3 | 音乐<br>3 | 健身科目<br>3  | 自动4<br>11 |
| 分数         分数报告         分数统计           考试名称         点点           艺考 | 组合分数<br><u> 現</u> 级统计<br>人数<br>37<br>11 | <del>年级统计</del><br>人数<br>456<br>72 | 总分<br>106<br>145.2 | <b>数学</b><br>64.2 | 英语<br>1<br>81 | <b>物理</b><br>1 | <b>化学</b><br>1 | <b>生物</b><br>11 | 地理<br>52 | 思想政治<br>20 | 信息技术<br>3 | 音乐<br>3 | 健身科目<br>3  | 自动4<br>11 |

## 默认显示学生参加的所有考试。

点击"学生成绩查询"界面的【分数报告】,进入"分数报告" 中。如下图所示:

|     | 成绩分析       |                |            |              | 学生成绩查询 | 学生成绩跟踪 | 高考预选科 |
|-----|------------|----------------|------------|--------------|--------|--------|-------|
| 级:小 | 学1年级 班级:   | 1班 学籍号: 010000 | 1 姓名:李阳 校内 | 学号:          |        |        |       |
| Æ   |            | 学期             |            |              |        |        |       |
| -   | •          |                | •          |              |        |        |       |
| 分数  | 数 分数报告     | 分数统计 组合        | 合分数        |              |        |        |       |
| 1   | <b>E E</b> |                |            |              |        |        |       |
| 13  | hithit     |                |            |              |        |        |       |
|     | 科目         | 分数             | 满分         | 分析报告         |        |        |       |
| 1   | 英语         | 1.0            | 100        |              |        |        |       |
| 2   | 信息技术       | 3.0            | 100        |              |        |        |       |
| 3   | 生物         | 11.0           | 100        |              |        |        |       |
| 4   | 音乐         | 3.0            | 100        |              |        |        |       |
| 5   | 化学         | 1.0            | 100        |              |        |        |       |
| 6   | 健身科目       | 3.0            | 100        |              |        |        |       |
| 7   | 思想政治       | 20.0           | 100        |              |        |        |       |
| 8   | 物理         | 1.0            | 100        |              |        |        |       |
| 9   | 自动化        | 11.0           | 100        |              |        |        |       |
| 10  | 地理         | 52.0           | 100        |              |        |        |       |
| 11  | 总分         | 106.0          | 1000       | ○ <u>音</u> 看 |        |        |       |
|     |            |                |            |              |        |        |       |

点击查看按钮,可查看该考试该科目的成绩分析报告,包括"总体成绩情况"、"科目均衡性分析"和成绩跟踪情况,如下图所示:

|                                            | 责分析                         |                |                                                     |                          |                           |                          |                            | 学生                        | 成绩查询                    | 学生成绩跟踪                    | 高考預选科                     |
|--------------------------------------------|-----------------------------|----------------|-----------------------------------------------------|--------------------------|---------------------------|--------------------------|----------------------------|---------------------------|-------------------------|---------------------------|---------------------------|
| 返回 导出                                      | 1                           |                |                                                     |                          |                           |                          |                            |                           |                         |                           |                           |
|                                            |                             |                |                                                     |                          | 点                         | 点                        |                            |                           |                         |                           |                           |
|                                            |                             |                |                                                     |                          | 成绩分                       | 析报告                      |                            |                           |                         |                           |                           |
| 级:小学1年级1F                                  | 班 姓名:李阳                     | 学籍号:0100001    |                                                     |                          |                           |                          |                            |                           |                         |                           |                           |
| 考人数:456 (注                                 | • 本据告的分析                    |                | ANG THE ANG AND AND AND AND AND AND AND AND AND AND |                          |                           |                          |                            |                           |                         |                           |                           |
|                                            | L                           | 结果均以合料日日       | 」を回力力量(圧)                                           |                          |                           |                          |                            |                           |                         |                           |                           |
| 总体成绩情况                                     | ;                           | 如果均以各科目的       | 」を回力力量(用)                                           |                          |                           |                          |                            |                           |                         |                           |                           |
| 总体成绩情况<br><sub>科目</sub>                    | 之。<br>中國<br>总分              | 英语             | 物理                                                  | 化学                       | 生物                        | 地理                       | 思想政治                       | 信息技术                      | 音乐                      | 健身科目                      | 自动化                       |
| <b>总体成绩情况</b><br><sup>科目</sup><br>满分       | 总分<br>1000                  |                | 物理<br>100                                           | 化学<br>100                | <u>生物</u><br>100          | 地理<br>100                | 思想政治<br>100                | 信息技术<br>100               | 音乐<br>100               | 健身科目<br>100               | 自动化<br>100                |
| <b>总体成绩情况</b><br>科目<br>满分<br>我的分数          | 总分<br>1000<br>106           | 英语<br>100<br>1 | 物理<br>100<br>1                                      | 化学<br>100<br>1           | <u>生物</u><br>100<br>11    | 地理<br>100<br>52          | 思想政治<br>100<br>20          | 信息技术<br>100<br>3          | 音乐<br>100<br>3          | 健身科目<br>100<br>3          | 自动化<br>100<br>11          |
| <b>总体成绩情况</b><br>科目<br>满分<br>我的分数<br>年级最高分 | 总分<br>1000<br>106<br>885.00 | 英语             | 物理<br>100<br>1<br>100.00                            | 化学<br>100<br>1<br>100.00 | 生物<br>100<br>11<br>100.00 | 地理<br>100<br>52<br>91.00 | 思想政治<br>100<br>20<br>91.00 | 信息技术<br>100<br>3<br>96.00 | 音乐<br>100<br>3<br>96.00 | 健身科目<br>100<br>3<br>96.00 | 自动化<br>100<br>11<br>96.00 |

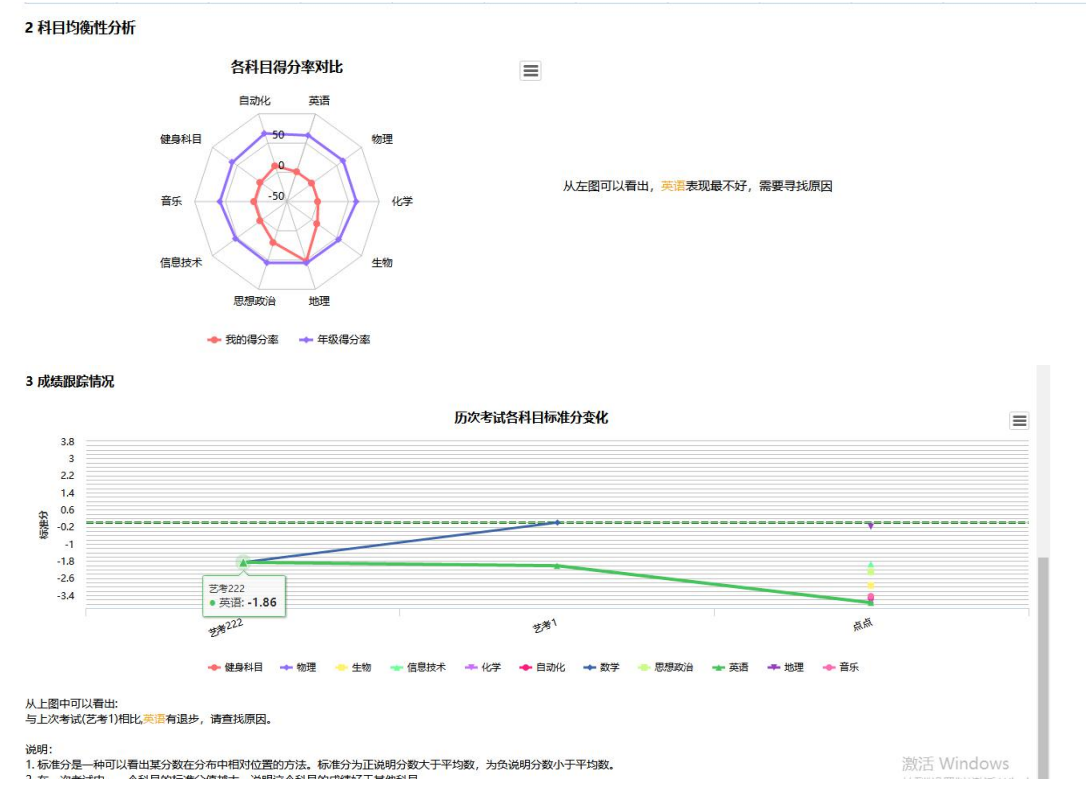

点击"学生成绩查询"界面的【分数统计】,进入"分数统计" 中。如下图所示:

| 小学1年级 1 | H级:1班 学籍号:     | 0100001 姓名 | i:李阳 枝内学号 | <del>]</del> : |     |        |     |        |    |              |
|---------|----------------|------------|-----------|----------------|-----|--------|-----|--------|----|--------------|
|         | ▼ 学期           | ~          |           |                |     |        |     |        |    |              |
| 计数 分数   | <b>报告</b> 分数统计 | 组合分数       |           |                |     |        |     |        |    |              |
| 古古      |                |            |           |                |     |        |     |        |    |              |
|         | AA             | A段         | B         | 段              | (   | C段     | [   | )段     | F  | ÷            |
| 科目      | 人数             | 比例         | 人数        | 比例             | 人数  | 比例     | 人数  | 比例     | 人数 | 比例           |
| 总分      | 0              | 0%         | 16        | 3.51%          | 155 | 33.99% | 222 | 48.68% | 46 | 10.09        |
| 艺考      |                |            |           |                |     |        |     |        |    |              |
| 210     | AA             | AB         | B         | 段              | (   | C段     | [   | 段      | F  | <del>ک</del> |
| 科目      | 人数             | 比例         | 人数        | 比例             | 人数  | 比例     | 人数  | 比例     | 人数 | 比例           |
| 总分      | 0              | 0%         | 0         | 0%             | 0   | 0%     | 72  | 100%   | 0  | 0%           |
| 艺考222   |                |            |           |                |     |        |     |        |    |              |
|         | AA             | Aß         | B         | 段              | (   | 2段     | [   | 段      | F  | д.           |
| 科目      | 人数             | 比例         | 人数        | 比例             | 人数  | 比例     | 人数  | 比例     | 人数 | 比例           |
| 总分      | 0              | 0%         | 0         | 0%             | 30  | 38.46% | 29  | 37.18% | 17 | 21.79        |

点击"学生成绩查询"界面的【组合分数】,进入"组合分数"中。 如下图所示:

| 分数 分数报告 分数统计 组合分数                     | 分数报告 分数统计 <b>组合分数</b> |                |             |
|---------------------------------------|-----------------------|----------------|-------------|
|                                       |                       | 分数报告 分数统计 组合分数 | 告 分数统计 组合分数 |
| 伯本公對                                  |                       |                |             |
|                                       | 2.分数                  | > 分對           |             |
| 1 1 1 1 1 1 1 1 1 1 1 1 1 1 1 1 1 1 1 | XRLVE                 | 17J BX         |             |

点击【学生成绩跟踪】,进入"学生成绩跟踪"界面,如下图所

示:

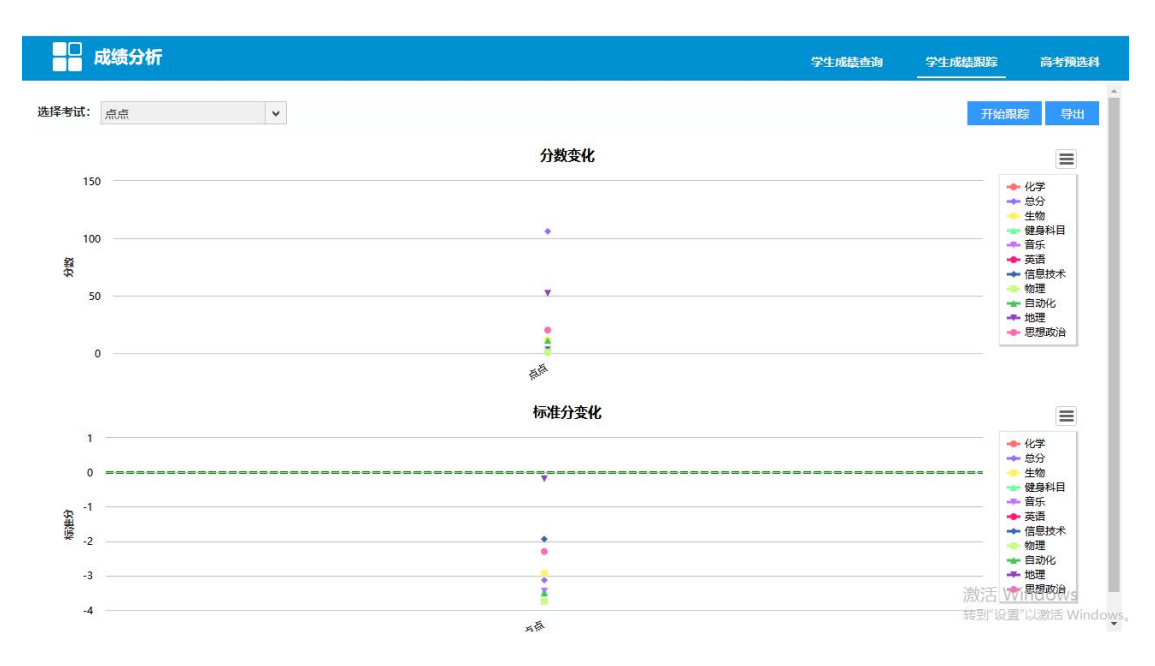

选择考试(考试可多选),点击【开始跟踪】按钮,出现跟踪结果。如下图所示:

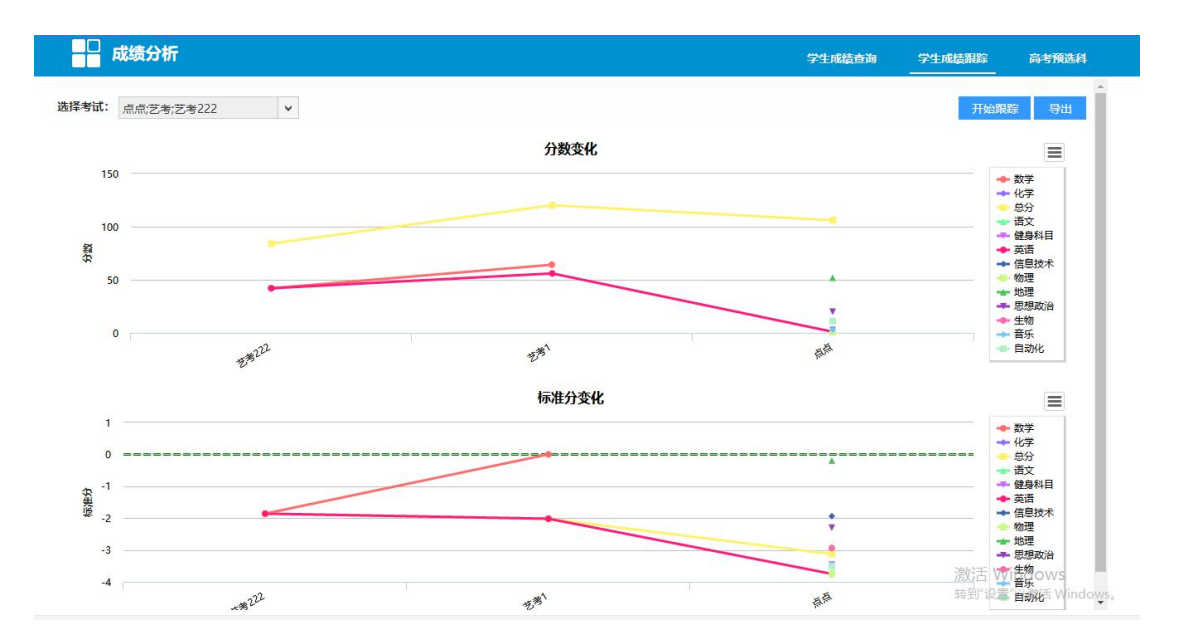

点击右上角的【导出】按钮,弹出"下载"弹出框,可以将系统 中的分析结果保存本地,如下图所示:

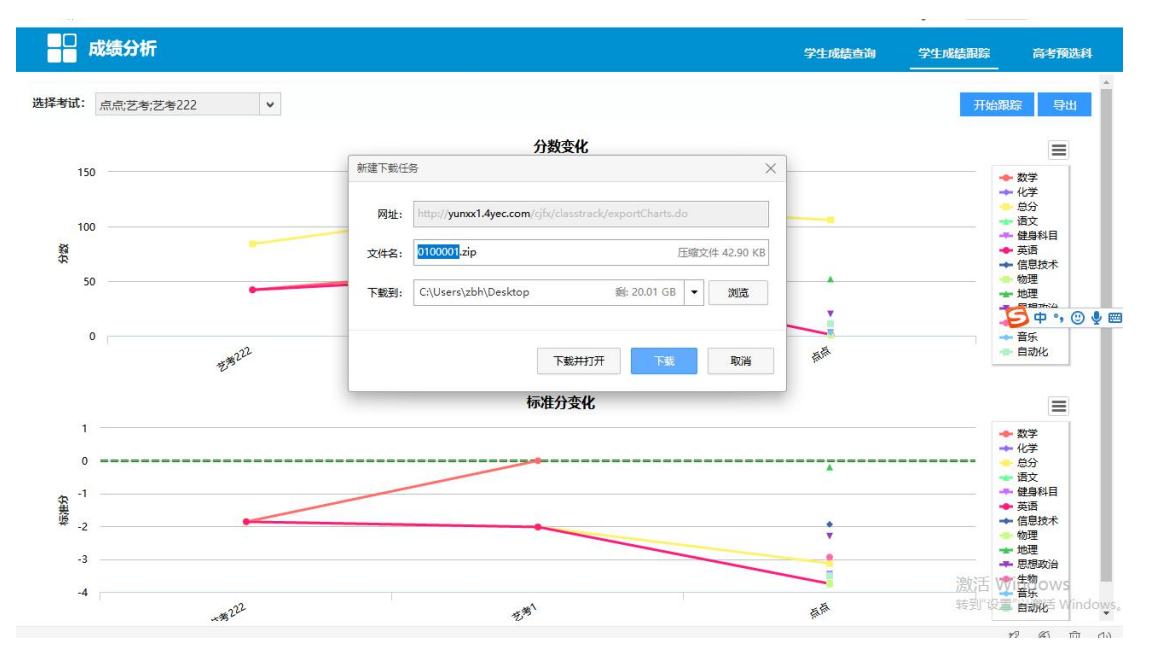

## 5. 添加/删除 默认应用模块

根据自己的需要,不用的模块,可以选中对应图标,右键进行删除。

|           |          | et     | <b>1</b> |                         |                           |
|-----------|----------|--------|----------|-------------------------|---------------------------|
| 高考选科 📴    | 校园文化展示 🔯 | 走班考勤 🔯 | 智学网      | 学生请假 🔁                  | 学生课表 🔯                    |
|           |          | =0     |          | Cinci<br>Taxa<br>Harris |                           |
| 中考选科 🔃    | 高中发展指导 🔯 | 在线选课   | 基教版 省    | 移动到分<br>总库制 删除          | 类<br>基础教育库 <mark>②</mark> |
| $\bigcap$ |          |        |          | 一选中                     | 中图标                       |

需要添加新的模块,可以点击【+】,进入应用市场进行添加,如期 中期末等大考成绩查询,可以添加【成绩分析】模块;每学年要对老 师进行评价,可以添加【在线评教】模块。

| ② 北京师大附中数字校园 ∷    | ■ 「 真面                                                                                                    | /属中学 ▼ |
|-------------------|----------------------------------------------------------------------------------------------------|--------|
| <b>乐知云)</b> 云反用中心 | 我校应用 • 教育管理 教学教务 教师发展 学生成长 互动学习 其他应用                                                                                                    | Q-     |
| 我校应用(65)          |                                                                                                    |        |
|                   | 在线评数 図 数学数务 ★★★★★ 开发者:数字化校园<br>目标用: 軟同 素长 学生<br>应用能介: 在线评教系统实现了每位学生及时有效的对任课教师、班主任、选修课教师教学态度、教学方式、教学质量等方面进行<br>承知应用<br>在线评教 図 数学教务 ★★★★★ 开发者:数字化校园<br>目标用: 家长 学生<br>应用能介: 教学在量评估是教学管理的重要环节,是温策教学质量仰心学欢互的重要手段。在线评教系统实现了每位学生。家长及<br>源如应用<br>留学网学生端 △ 教育管理 ★★★★★ 开发者:科大讯飞<br>目标用: 学生<br>应用能介: 智学网是国内领先的K12人工智能互动教育平台,平台垂于科大讯飞全球领先的人工智能大卖强,是为学生遗供个性化<br>源如应用 |        |
|                   | 「味種を、図 数子数分 ★★★★★ 力次者: 数子化校园<br>目标用户: 教师家长学生<br>应用電介: 课程表面用为学生、教师、家长提供了一个方便快递的了解课程安排的方式,可以经松置演算一天的课程安排,同时可<br>「読加应用<br>の若明査」区 数 育管理 ★★★★★ 开发者: 数字化校园<br>目标用户: 教师家长学生<br>应用電介: 问卷参与人(教师、学生、家长等),可以在移动确接处到问卷信息,并重接答卷。<br>「読加应用」           成協力「区 数字数分 ★★★★★ 开发者: 数字化校园                                                                                     |        |
|                   | 目标用件: 教师 家长 学生<br>应用喻介: 本系统的成绩分析具备了考试管理,分析报表,成绩重调,成绩修改,全局设置。考试管理中可以创建考试,设置考试…<br>————————————————————————————————————                                                                                                    |        |

二、手机端-登录 APP

安卓系统在手机应用市场,苹果 IOS 用户在 AppStore 中搜索"校 信",下载校信 APP

| $\leftarrow$                                                                    | 2 校信                            | × 搜索 |    | уш登录校信         |
|---------------------------------------------------------------------------------|---------------------------------|------|----|----------------|
| <b>y</b>                                                                        | <b>校信</b><br>一款面向K12的教学管一体…     | 打开   |    | 1741010@bjsdfz |
| C<br>()<br>()<br>()<br>()<br>()<br>()<br>()<br>()<br>()<br>()<br>()<br>()<br>() | <b>掌门1对1辅导</b><br>高中小作业全科在线1对1… | 安装   |    | •••••          |
| CEO #                                                                           | CEO周课<br>助力企业跑赢时代               | 安装   | 校信 | 登录             |

账号:7位校内学号@bjsdfz

(注意需要带后缀,如: 2010101@bjsdfz)

默认密码: 111111

(18、19年入学学生初始密码6个0,或按已修改密码登录)

### 1. 修改密码

进入 APP 后,点击屏幕下方菜单栏【我的】,点击【自己姓名】 可修改密码,并绑定手机号和邮箱,便于找回密码。

| 我的<br>姓名 等等<br>LV.0 10/80 2                  | <       | 账号信息               |
|----------------------------------------------|---------|--------------------|
| ② 与我相关 >                                     | 头像      |                    |
| ✤ 我的空间 >>                                    | 姓名      |                    |
| □ 草稿箱 >                                      |         |                    |
| 分 我的班级 >>                                    | 用户名     | @bjsdfz            |
| अ 班级活跃度 >>                                   | 手机号     | 未设置>               |
| 世 班级课表                                       | 邮箱      | 未设置>               |
| ☆ 设置 >                                       | 学校      | 北京师范大学附属中学         |
|                                              | 班级      | 班 >                |
|                                              | 我的家长    | >                  |
| ●<br>通3<br>消息 家校 应用 通讯录 我的                   | 修改密码    | >                  |
| < 修改密码 完成                                    |         |                    |
| 请输入当前密码:                                     |         |                    |
| 请注意区分字母大小写                                   |         |                    |
| <b>请输入新密码:</b><br>◎<br>6-16位,至少包含数字/字母/下划线两种 | <       | <b>设置手机号</b> 完成    |
| 请确认新密码:                                      | 输入新手机号  |                    |
| 6-16位,至少包含数字/字母/下划线两种<br>                    | 请输入验证码( | 10分钟有效) 获 <b>取</b> |

# 2. 添加应用模块

因近期后台进行过升级,第一次登陆不显示任何应用,请手动添 加常用应用。 点击屏幕下方菜单栏【应用】,从右上角【**▮**】或【应用广场】 菜单进入,添加常用应用,如课程表、在线选课等。

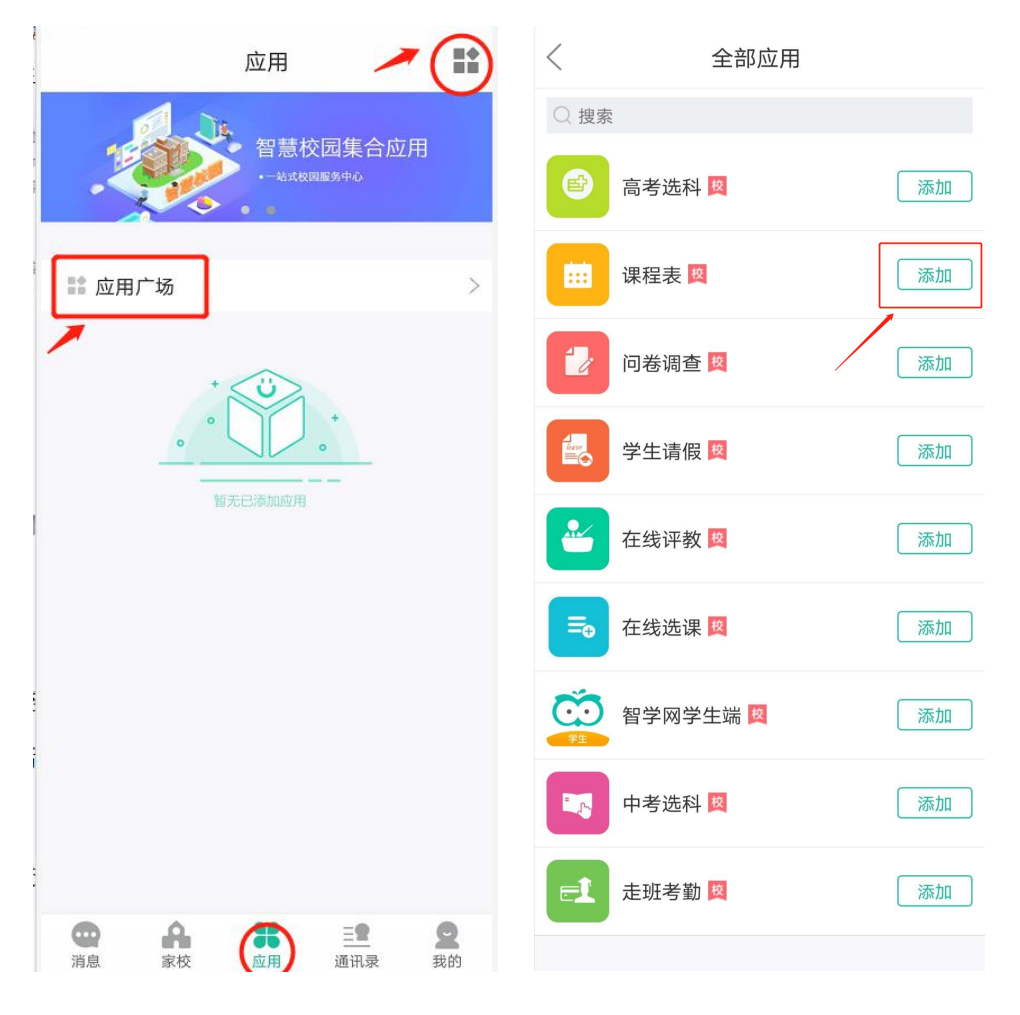

## 3. 查看课表

进入 APP 后,点击下方菜单栏【应用】,点击【课程表】可查看 已发布课表。

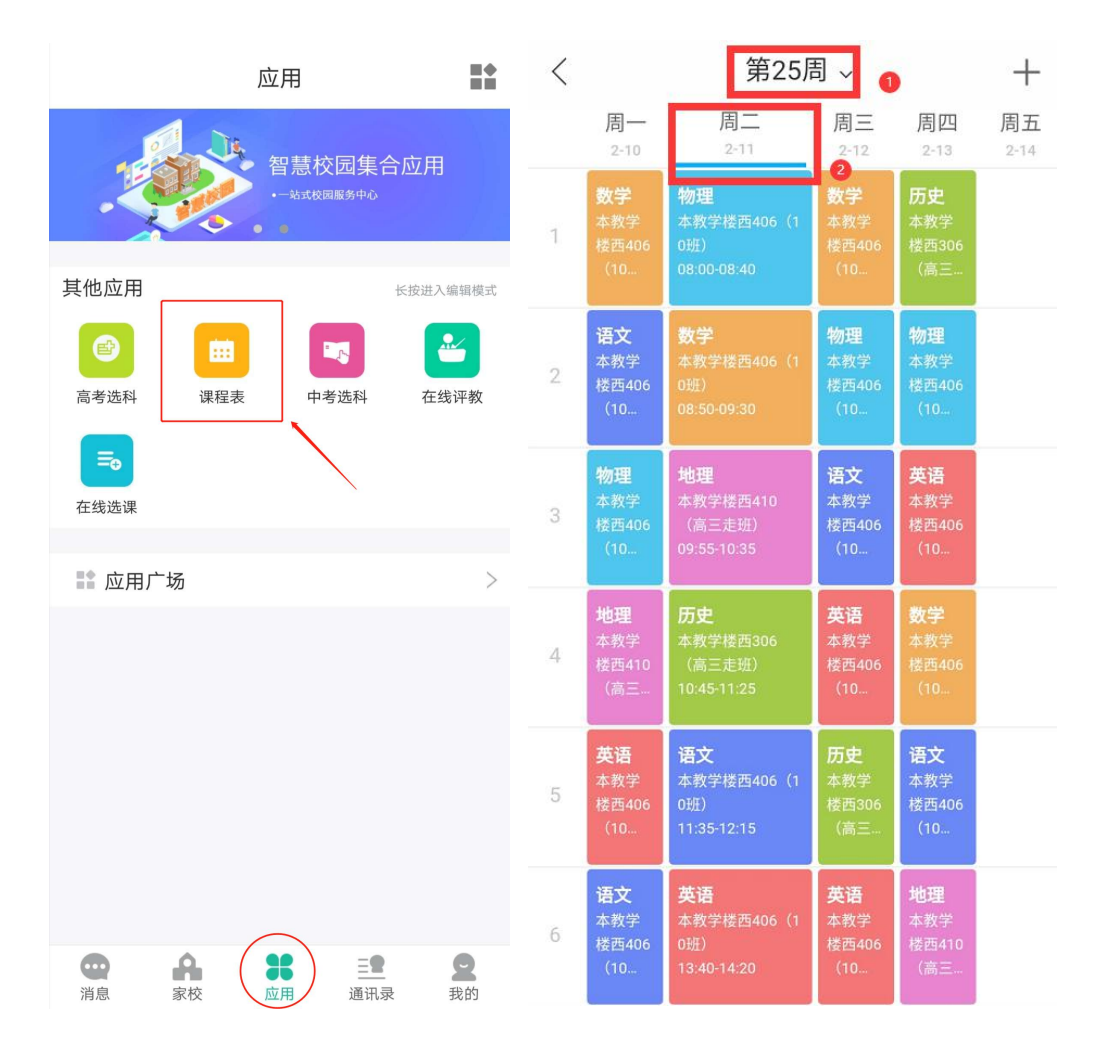

(注意: 网页版可以选择周期, 校信 APP 只显示发布周课表, 以网页 端为准)

#### 4. 在线选课

进入 APP 后,点击下方菜单栏【应用】,点击【在线选课】可查 看选课规则并进行选课(请注意,选课结果只可在 PC 端查看)。

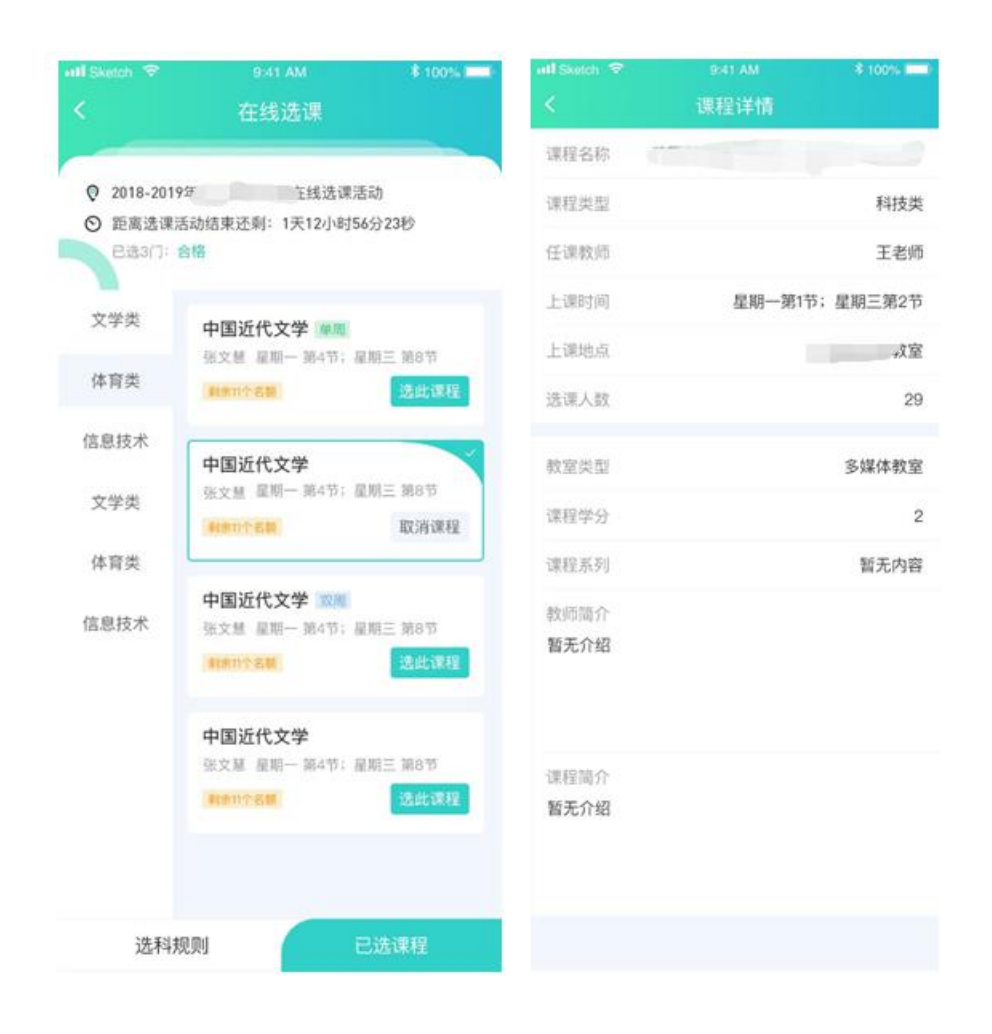

## 5. 成绩分析

成绩分析只可在 PC 端查看

## 技术支持:

使用数字校园遇到问题,可以在工作时间(8:00-17:00)到综合楼南侧一层106信息中心办公室咨询。

忘记密码需要重置的同学,请告知班级、姓名,需重置密码,操 作后系统将密码重置为111111(重置后请尽快修改个人密码,并绑定 手机号)。